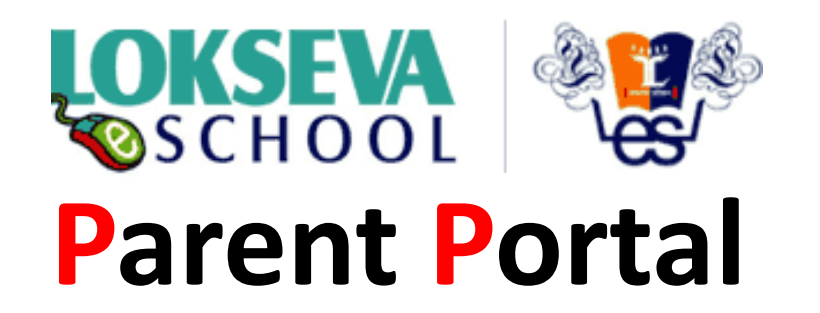

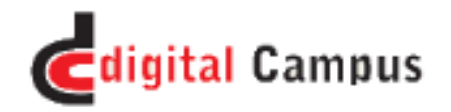

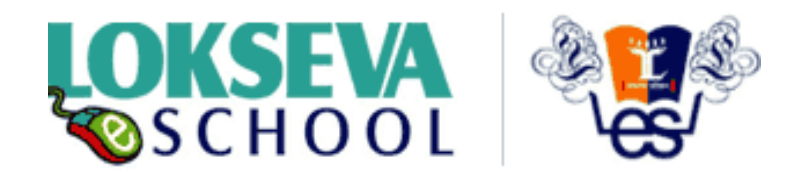

## Parents get benefited:

- Access of Portal which connects to the **School** (From any place/ any country through the secure identifier)
- News / Circulars
- SMS alerts
- School Calendar / Holiday
- Information regarding any new program and **Time Table updates**
- Home work / Class word / Progress information
- Interaction with respected teacher in case of emergency
- Direct Notification to Admin/Principal without disturbing your routine
- System benefits to the student's learning process by
  - •Enhancing the opportunities to the weaker students
  - •Giving enrichment programs for the gifted students.
- Involvement and participation of parent in student progress
- Transportation Routes and information

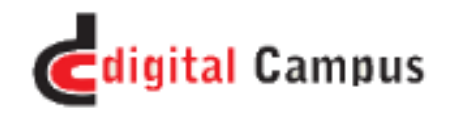

## http://www.loksevaeschool.ac.in/

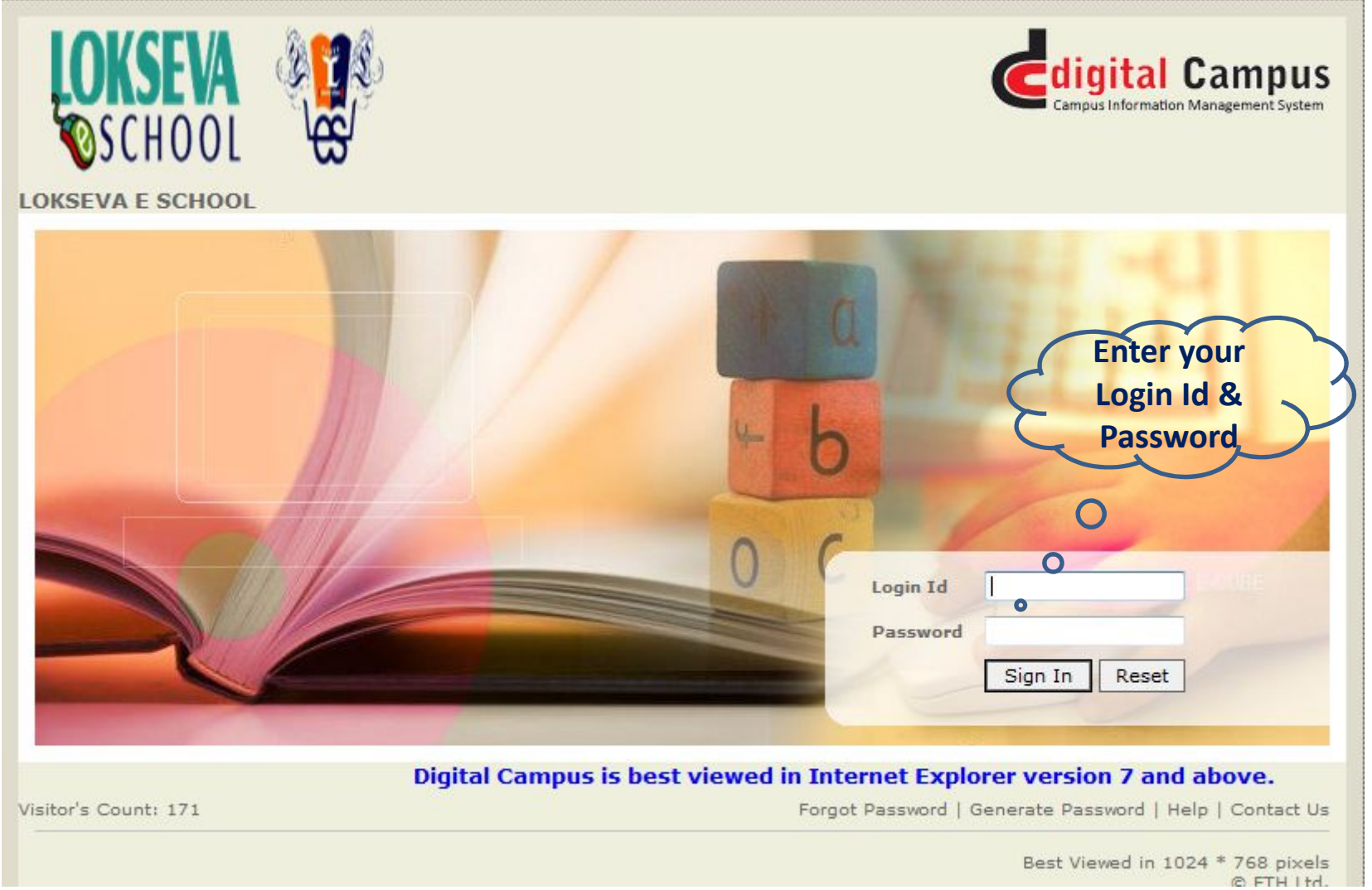

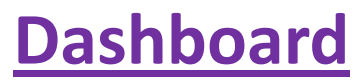

After login parent can see the home page as below.

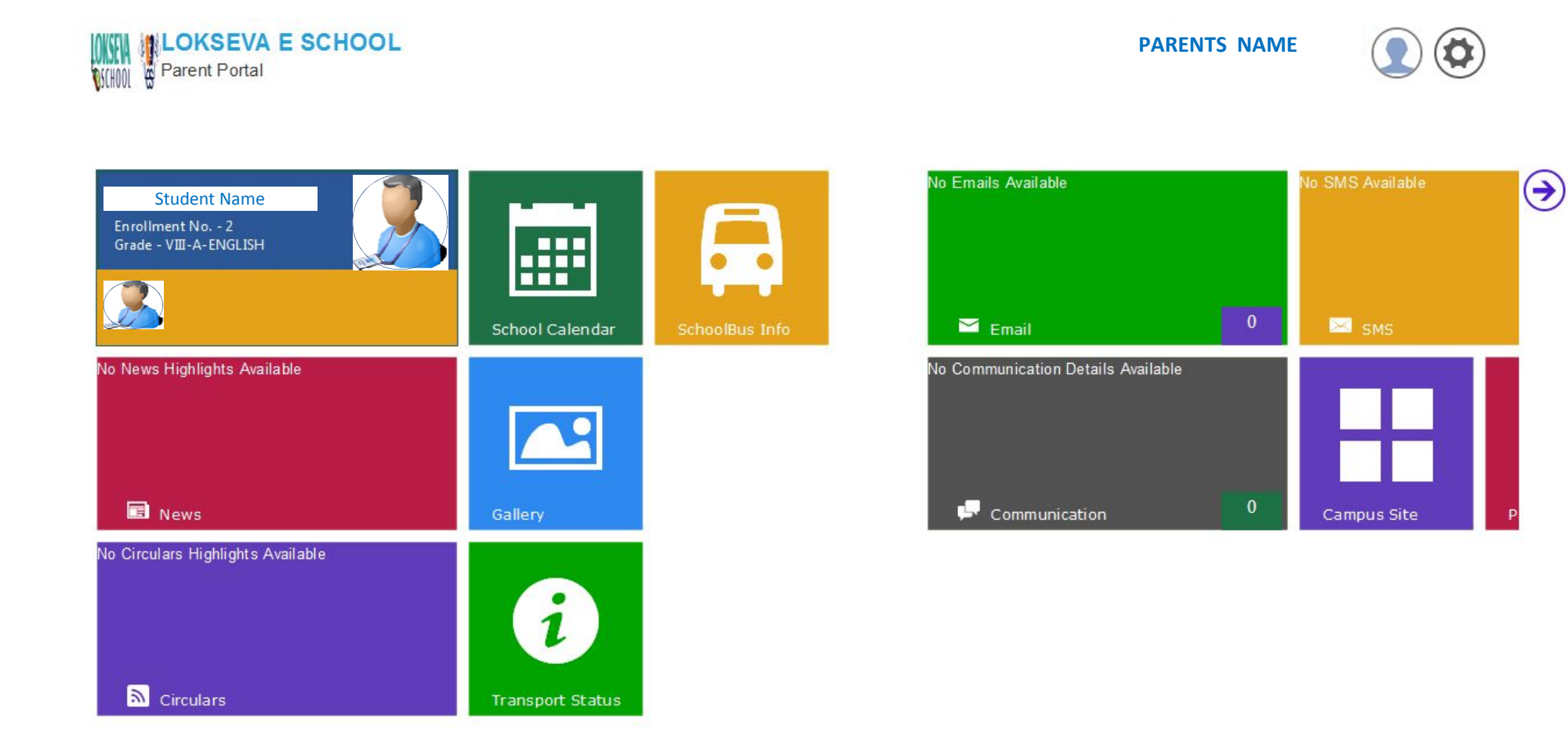

## Dashboard 2<sup>nd</sup> Page

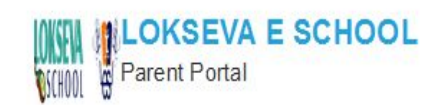

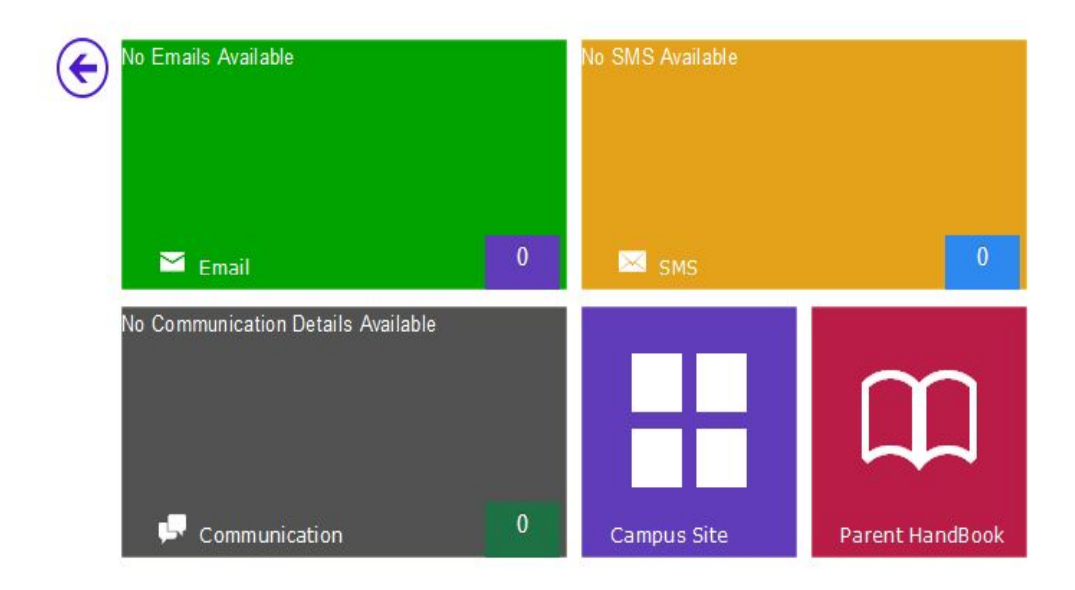

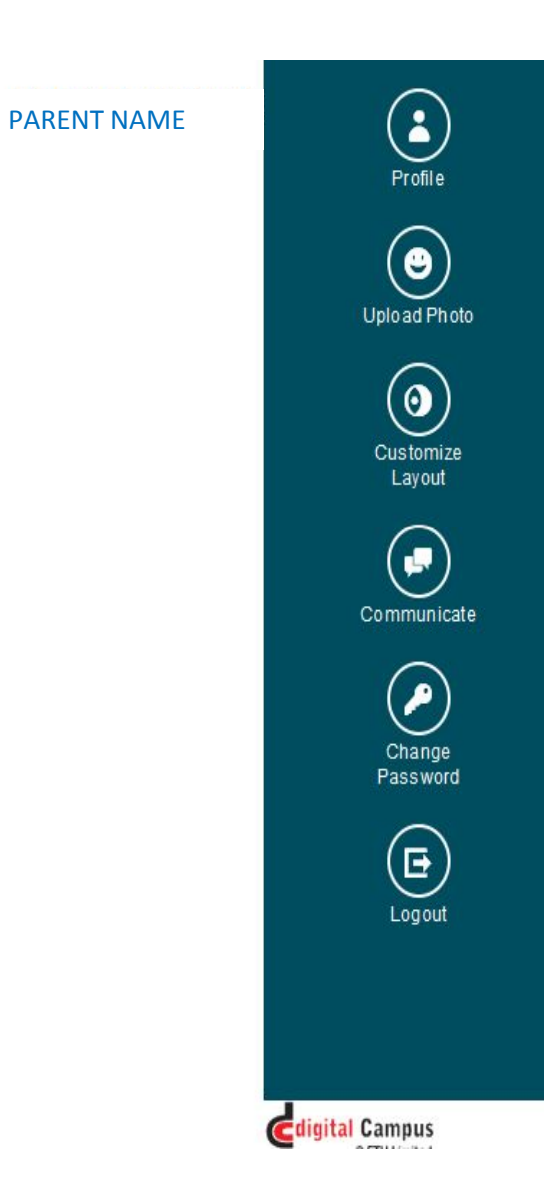

### **Dashboard**

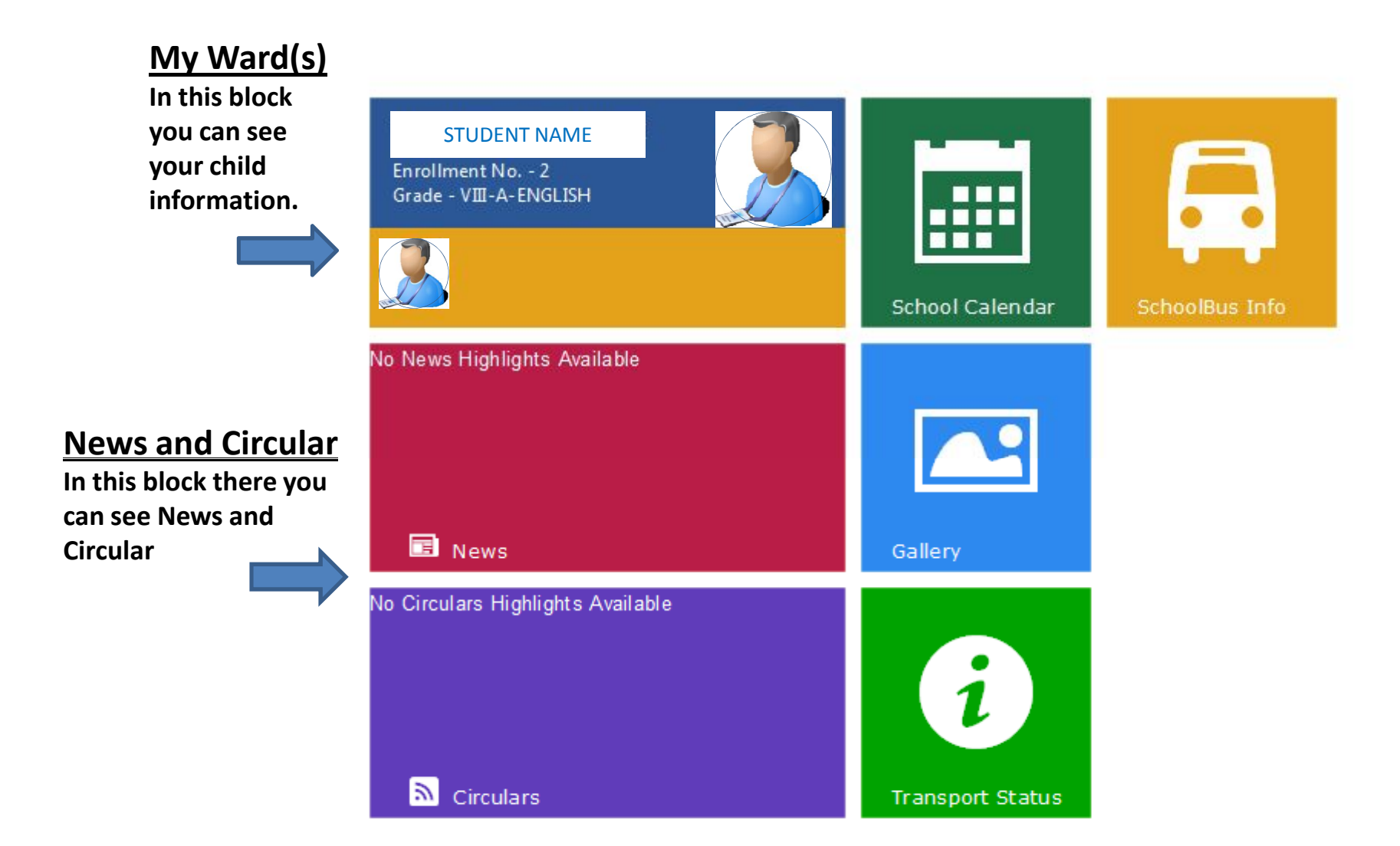

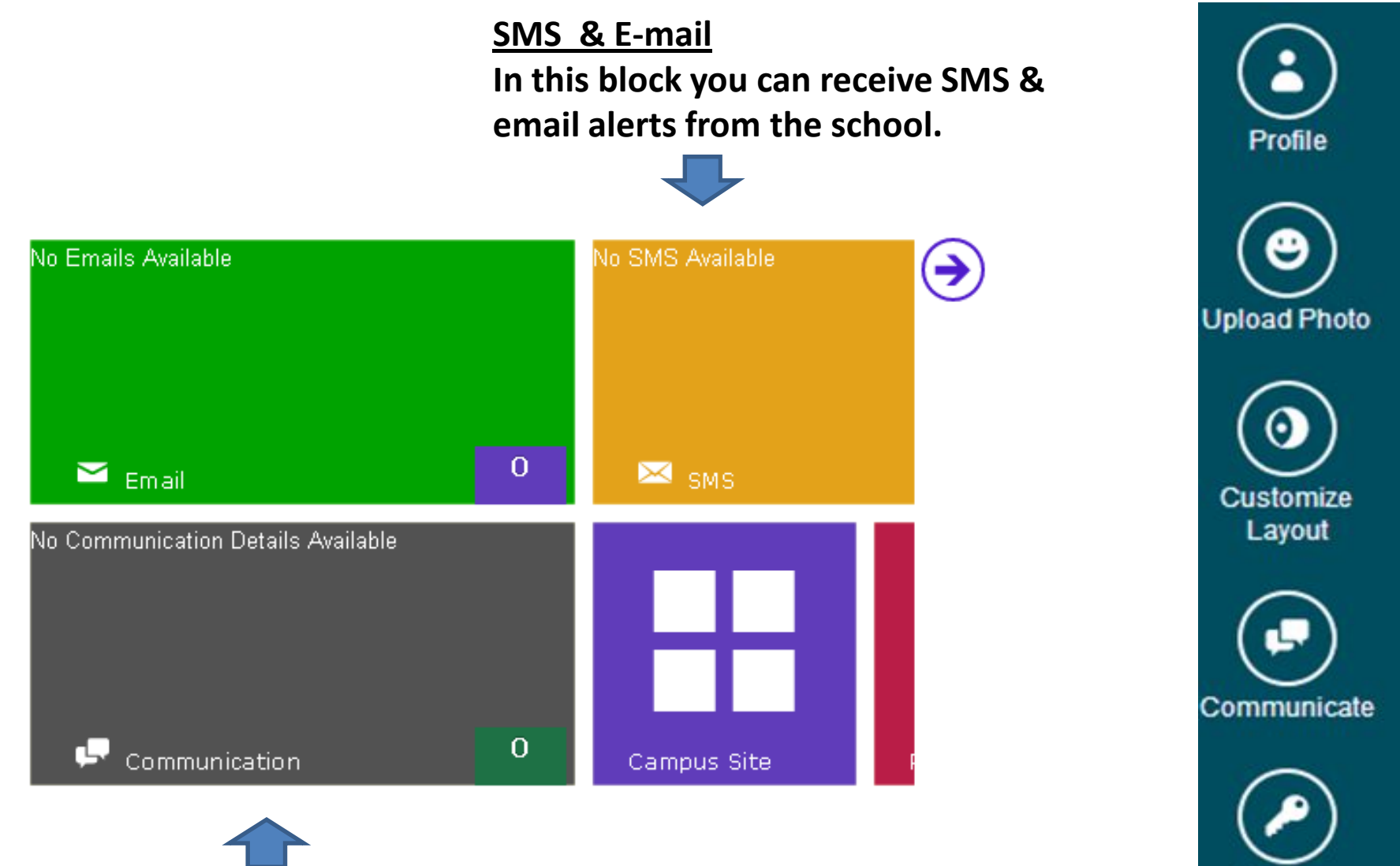

Change Password

Logout

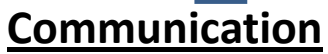

In this block you can see communication done between Schools teachers and Parents. To Explore all communication. **<u>Settings</u>**: When you click on ( , you can see side panel sliding out.

**<u>Profile:</u>** When you click on "Profile", you can see your personal information like name, address, mobile number, email address etc.

<u>Upload Photo:</u> When you click on "Upload Photo", you can upload your own profile picture for you account.

<u>**Customize Layout:**</u> When you click "Customize Layout", you can drag and change the position of panels like news and circulars panel, gallery panel, calendar, etc upside down as per your convenience.

<u>**Communicate:**</u> When you click on "Communicate", you can communicate with teacher.

<u>Change Password:</u> When you click on "Change Password", you can change your current password.

**Logout:** When you click on "Logout", you will be logged out or signed out from your account.

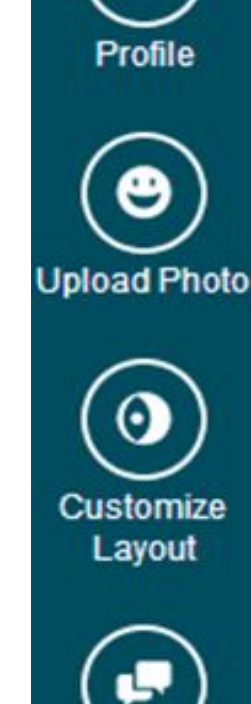

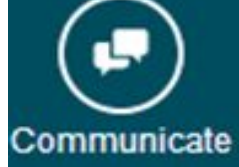

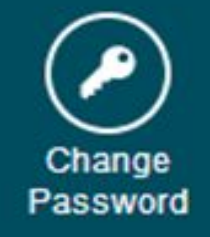

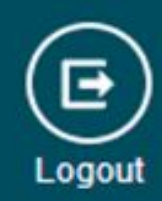

### **Get your child's information here.**

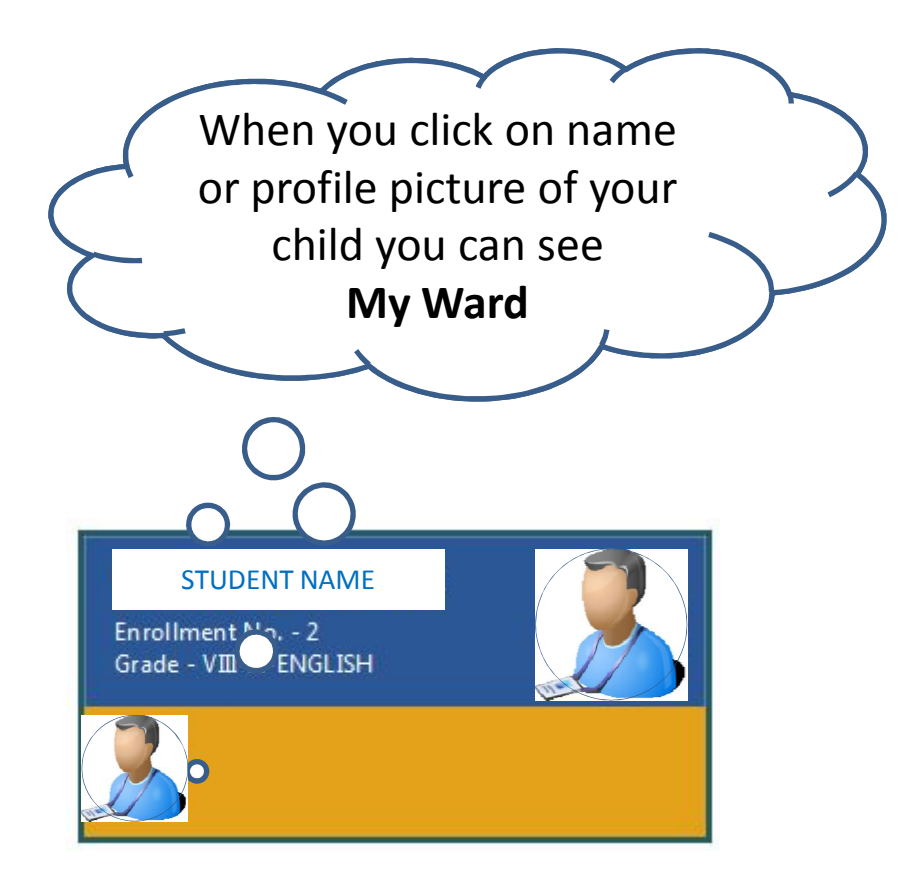

## My Ward

| STUDENT NAME          | Personal Details |                           |
|-----------------------|------------------|---------------------------|
| Personal Details      |                  |                           |
| Attendance Report     |                  | STUDENT NAM               |
| Report Card           |                  |                           |
| Assignments           |                  | (DOB)- 02-APR-2001   \$(F |
| Teachers List         | 0                | T (ADDR)- SOMWAR PETH     |
| Pending Certificates  | Admission Date   | 26-Apr-2013               |
| Due Fees Report       | Grade            | VIII-A-ENGLISH            |
| Medical History       | Nationality      | INDIAN                    |
| LMS Moodle            | Nationality ID   | -                         |
| Transport Application | School House     | PRATAP GAD-YELLOW         |

×

|           | STUDENT NAME<br>(ID)- 2   & (GENDER)- M<br>(DOB)- 02-APR-2001   (PH)- +919422979399<br>(ADDR)- SOMWAR PETH |                 |        |  |  |
|-----------|----------------------------------------------------------------------------------------------------|-----------------|--------|--|--|
|           |                                                                                                    |                 |        |  |  |
| sion Date | 26-Apr-2013                                                                                                | Admission Grade | VII    |  |  |
|           | VIII-A-ENGLISH                                                                                             | Roll No         | 452    |  |  |
| ality     | INDIAN                                                                                                    | Religion        | HINDU  |  |  |
| ality ID  | -                                                                                                    |                 |        |  |  |
| House     | PRATAP GAD-YELLOW                                                                                          | Fee Category    | PAYING |  |  |

You can see the complete information about your child by clicking on left-hand-side panel one by one.

#### **Attendance Report in Student Profile**

When you click "Attendance Report" you can see graphical presentation of attendance detail with percentage month wise of current academic year of your child.

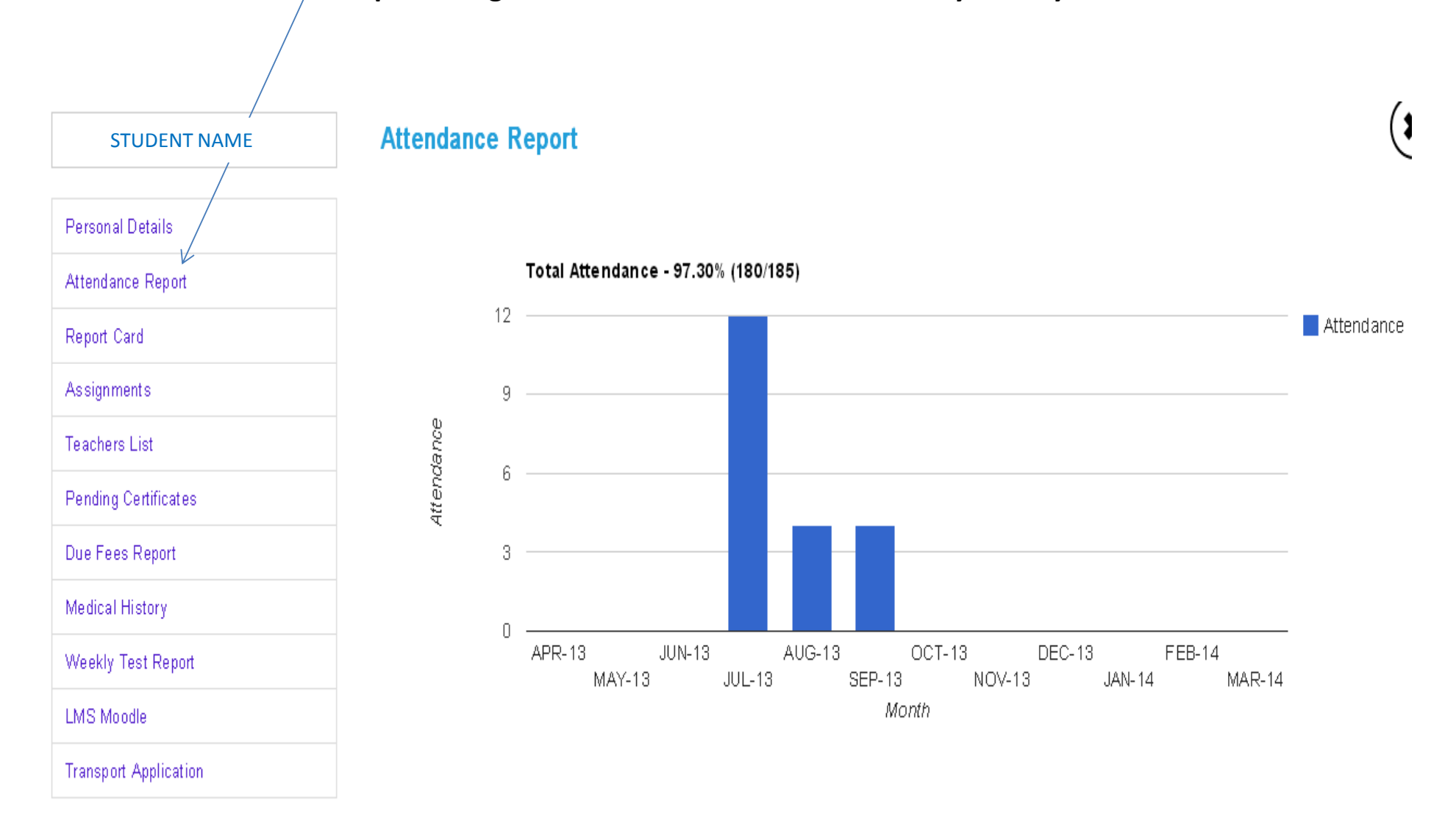

#### **Report card in Student Profile**

When you click "Report card" you can see tile of progress report icon when you click on any one tile you can see that particular report card details.

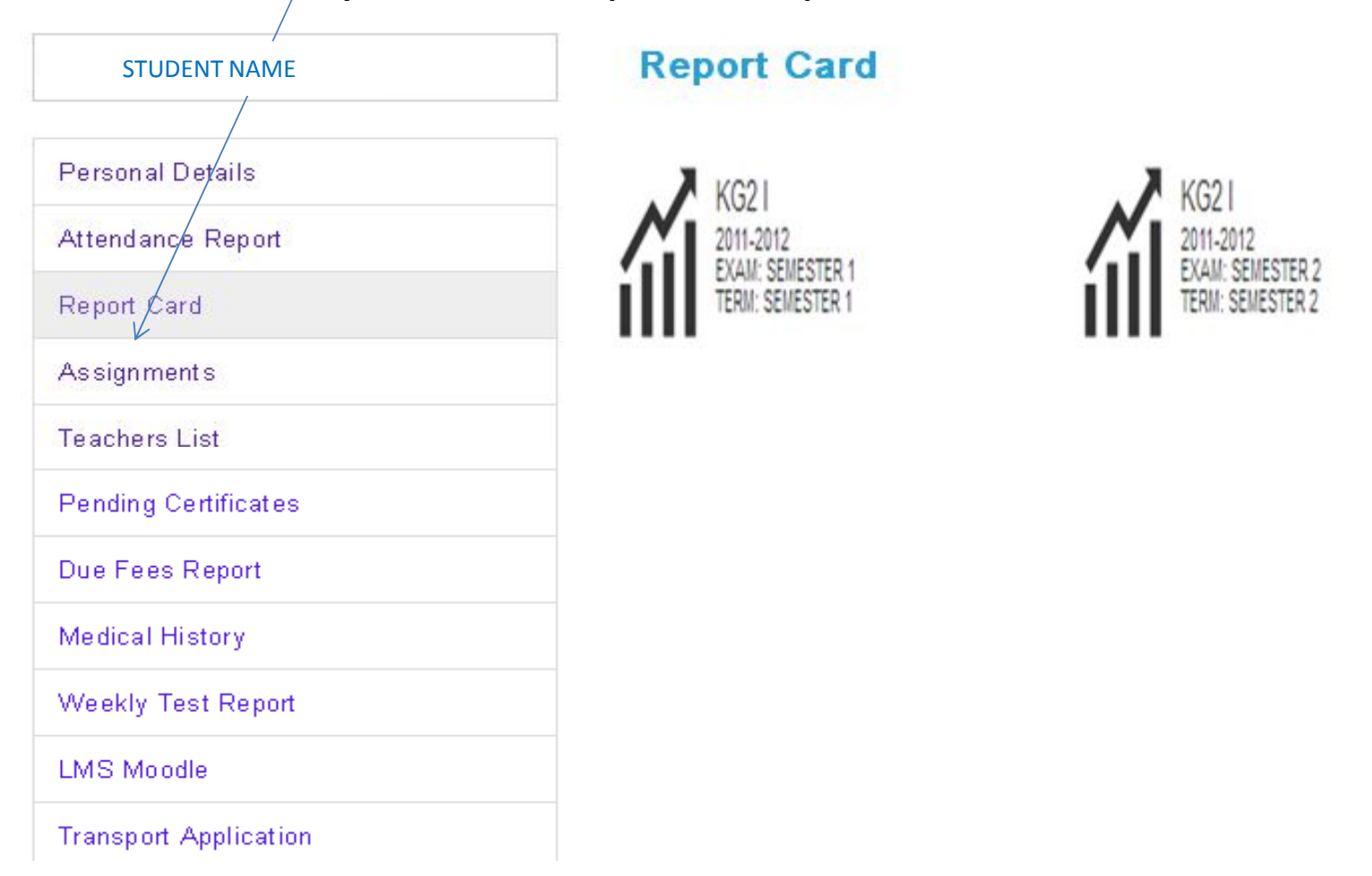

#### **Teacher List in Student Profile**

When you click on Teacher List, you can see list of teacher with subject they use to teach your child and you can also communicate with respective teacher by clicking on communicate column icon.

| STUDENT NAME          | Subject | Teachers              |                                    |             |
|-----------------------|---------|-----------------------|------------------------------------|-------------|
| Persona Details       | SR.NO.  | SUBJECT               | TEACHER                            | COMMUNICATE |
| Attendance Report     | 1       | 1 COMPUTER            | Sarita Laxmichand Jeowani          | $\frown$    |
| Report Card           |         |                       |                                    |             |
| Assignments           | 2       | ENGLISH               | Neha DEEPAK GADGOLL(Class Teacher) |             |
| Teachers List         |         |                       |                                    |             |
| Pending Certificates  |         |                       |                                    |             |
| Due Fees Report       | 3       | ENVIRONMENTAL SCIENCE | Sushma Brij Kumari                 |             |
| Medical History       |         |                       |                                    | $\bigcirc$  |
| Weekly Test Report    | 4       | HINDI                 | Sunita Om Prakash Trigunait        |             |
| LMS Moodle            |         |                       |                                    |             |
| Transport Application | 5       | MARATHI               | Nilofar Yasin Jamdar               |             |
|                       |         |                       |                                    |             |
|                       |         |                       |                                    |             |

#### **List of Certificate submitted in Student Profile**

## When you click Pending Certificates you can see the list of certificates which are not submitted to the school.

| STUDENT NAME          | Pending Certificates                                                                                                    |  |  |
|-----------------------|----------------------------------------------------------------------------------------------------|--|--|
| Personal Details      | <ul> <li>ADOPTION DOCUMENT</li> <li>CUSTODY ORDER IN CASE OF DIVORCED PARENTS</li> <li>LAST ACADEMIC REPORT</li> <li>LEAVING OR TRANSFER CERTIFICATE</li> <li>MEDICAL FITNESS CERTIFICATE</li> </ul> |  |  |
| Attendance Report     |                                                                                                    |  |  |
| Report Card           |                                                                                                    |  |  |
| Assignments           |                                                                                                    |  |  |
| Teachers List         |                                                                                                    |  |  |
| Pending Certificates  |                                                                                                    |  |  |
| Due Fees Report       |                                                                                                    |  |  |
| Medical History       |                                                                                                    |  |  |
| Weekly Test Report    |                                                                                                    |  |  |
| LMS Moodle            |                                                                                                    |  |  |
| Transport Application |                                                                                                    |  |  |

#### **Other Tiles in the Dashboard**

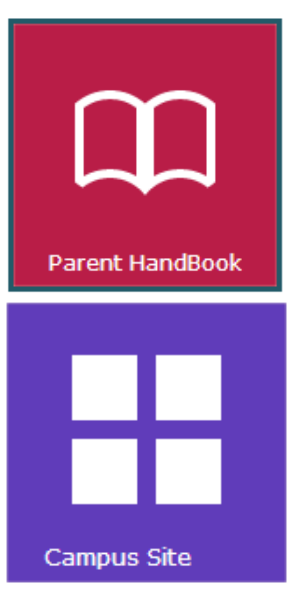

Parent Handbook: This is user manual for Parents.

**<u>Campus Site</u>**: This link takes you to website of the school.

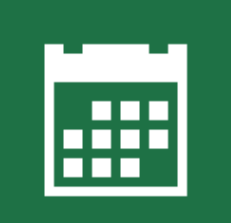

School Calendar

**School Calendar:** Here you can see details about the schools holidays and activities for the current academic year.

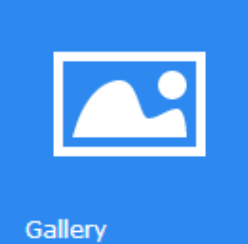

**Gallery:** You can see photo gallery of any event held in the school.

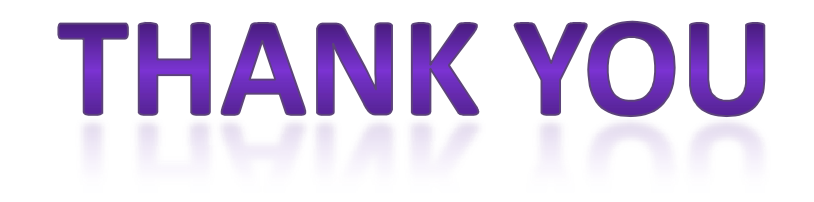

# Continue..... Lets start the usage of this facility provided by LOKSEVA CONNECT